# QuickStart Guide

# D-535 ZOOM / C-370 ZOOM / X-450

OLYMPUS IMAGING AMERICA INC. Two Corporate Center Drive, PO Box 9058, Melville, NY 11747-9058, U.S.A. http://www.olympusamerica.com/support OLYMPUS EUROPA GMBH Wendenstrasse 14-18, 20097 Hamburg, Germany http://www.olympus-europa.com

http://www.olympus.com/

**OLYMPUS**<sup>®</sup>

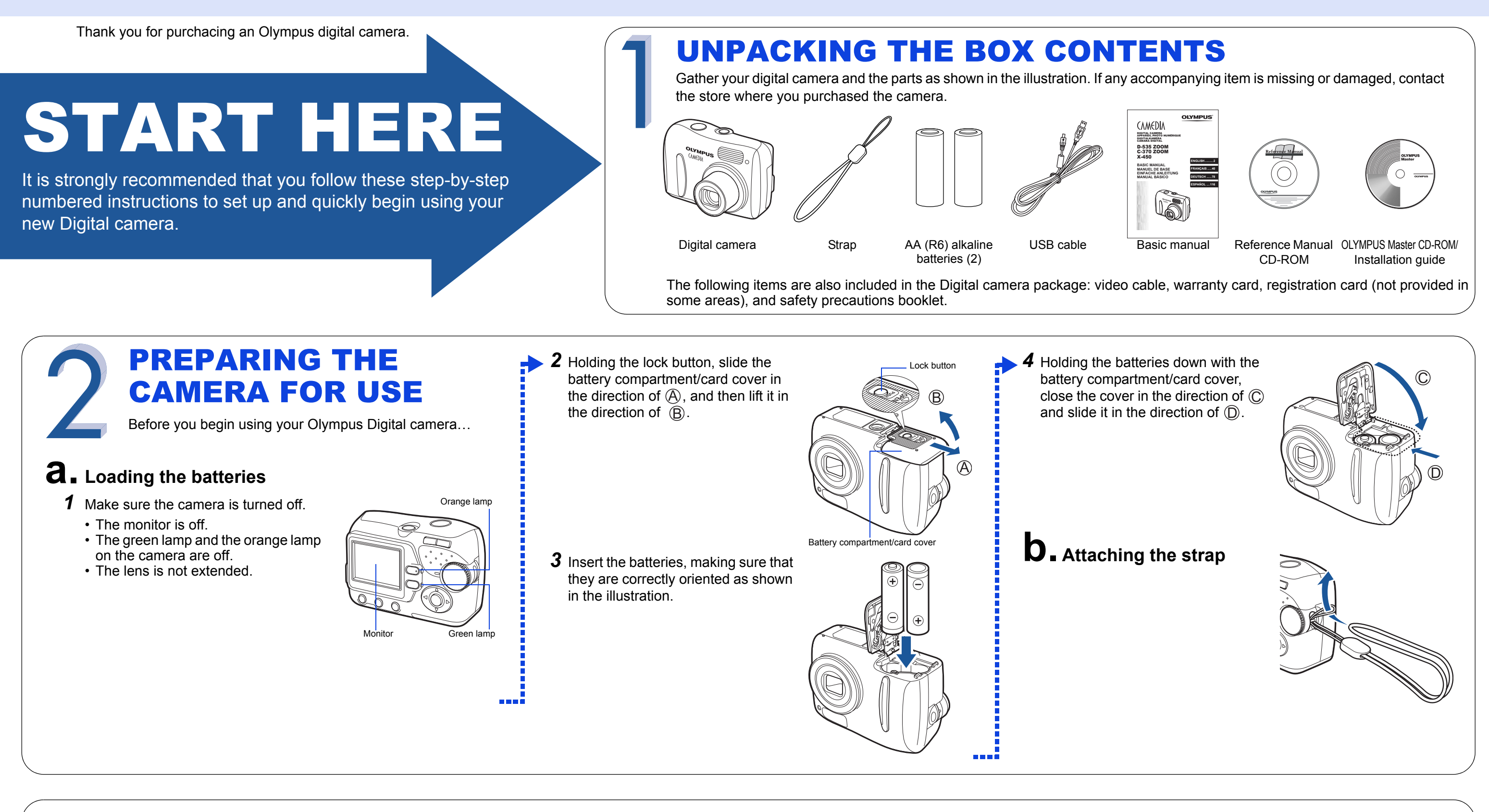

# 3 TURNING ON THE CAMERA Turn the camera on and check the monitor indications.

## **a** Turning the Camera On (Shooting mode)

Set the mode dial to **P**-AUTO and press the power

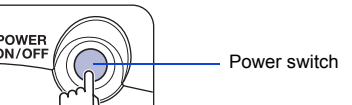

#### **C** Camera Diagram and Controls

Now take a moment to familiarize yourself with the key areas of camera controls by reviewing the illustrations.

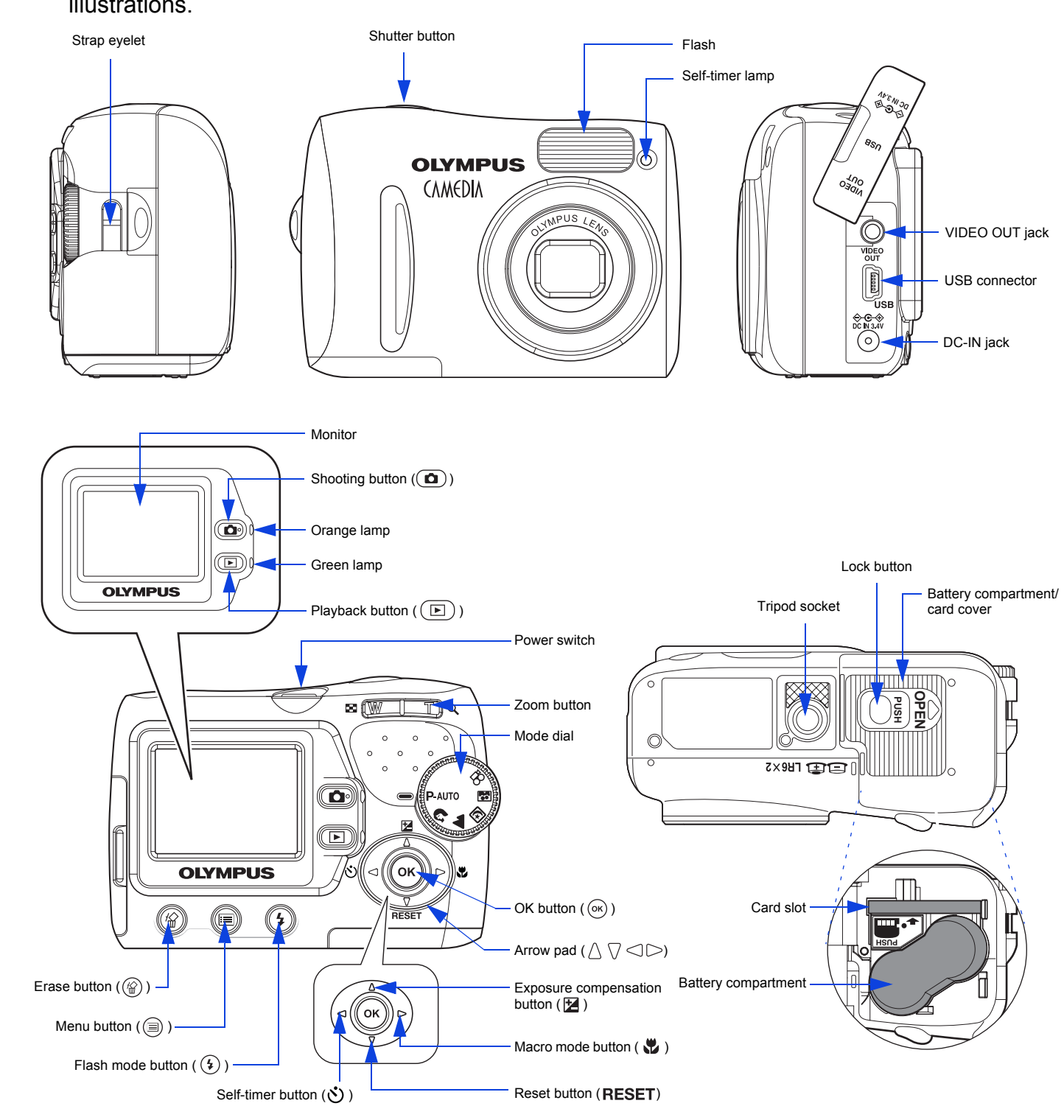

#### switch.

- The camera turns on in the shooting mode.
- The lens extends and the monitor turns on.
- TIPS To maximize battery life, the monitor turns off and the camera enters sleep mode after approximately 30 seconds of non-use. To reactivate the camera, press the shutter button or 
  .
- To turn the camera off, press the power switch.

## **D** Setting the Date and Time

Set the date and time before using the camera for the first time. The information will be recorded with each picture.

#### **1** Display the menu.

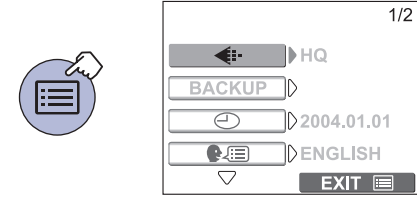

#### **2** Select

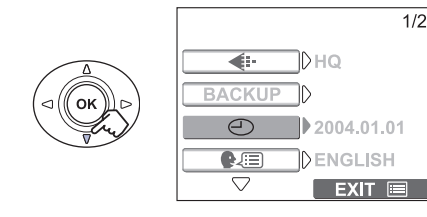

**3** Display the  $\bigcirc$  screen.

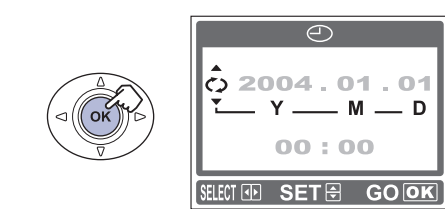

4 Select the date format.The following steps show the procedure used when Y-M-D is selected.

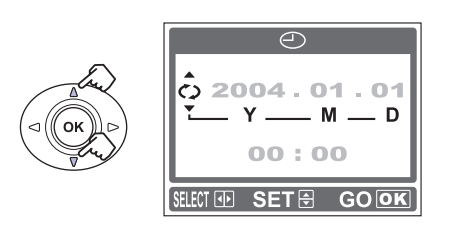

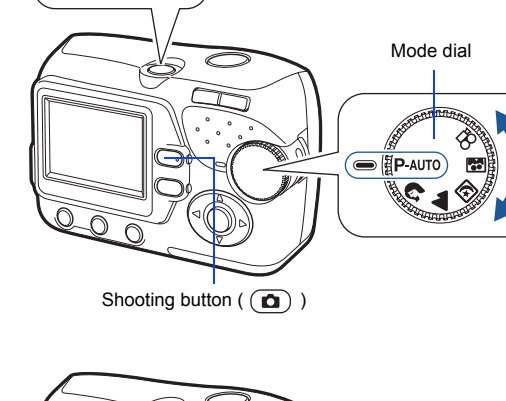

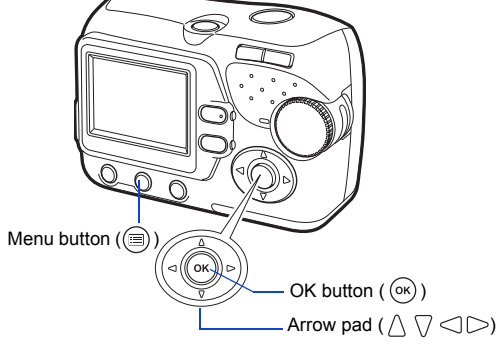

#### **5** Move to the year field.

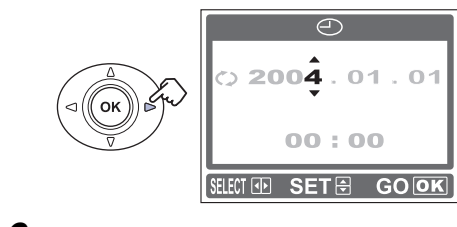

**6** Set the year.

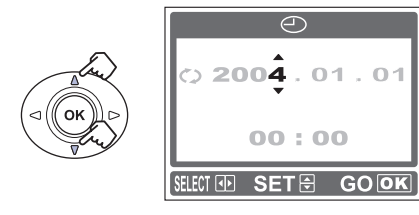

7 Repeat Steps 5 and 6 until all date/time fields have been set.

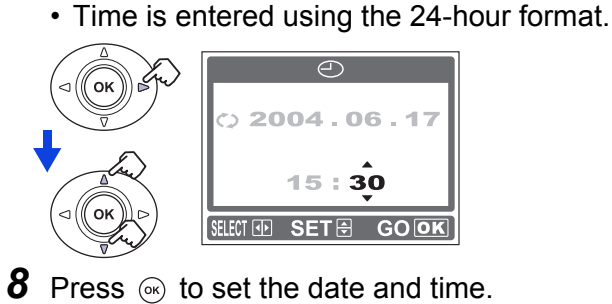

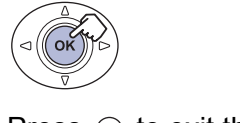

Ĩ

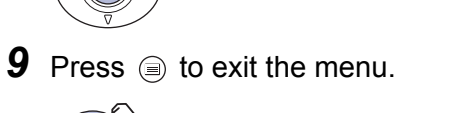

---

#### **Monitor Indications in Shooting Mode**

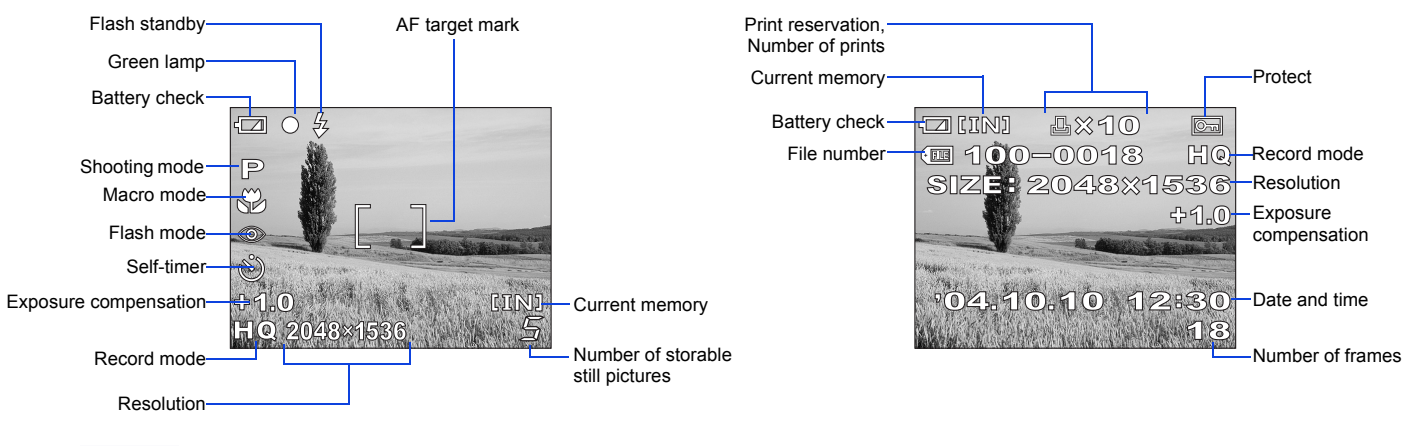

TIPS Depending on the camera settings, not all indicators will be displayed.

#### **Monitor Indications in Playback Mode**

## **TAKING PICTURES**

Let's press the shutter button and take a picture - it's easy.

### **a** Taking a Picture

**1** Position the AF target mark on the subject while looking at the monitor and decide on composition.

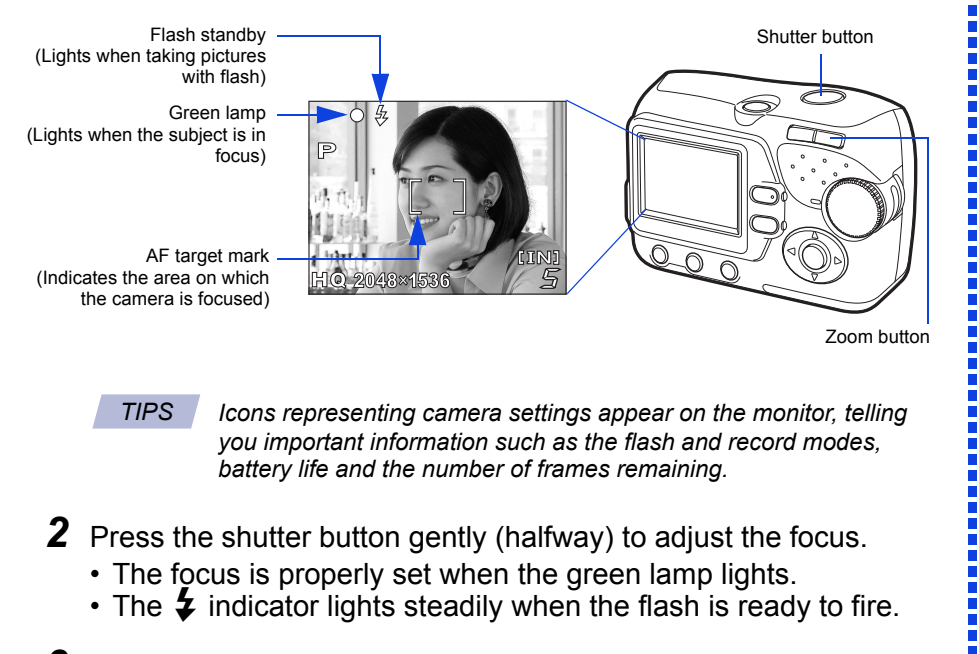

**3** Press the shutter button completely to take the picture.

## **b** Zooming

Use the zoom button to zoom in closer to the subject or zoom out for a wide-angle shot.

Press toward W to zoom out and get everything into the picture.

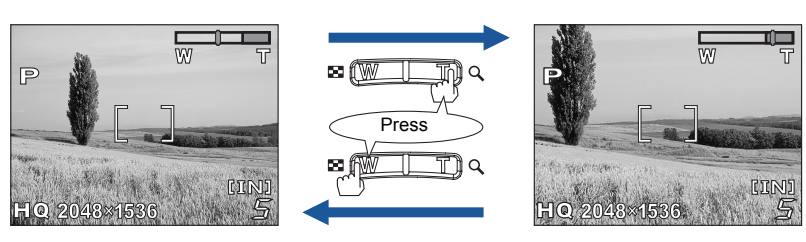

## **C**. Flash Modes

This digital camera features multiple flash modes. Choose the mode best suited to the shooting conditions and the kind of picture you want.

**1** Press (s).

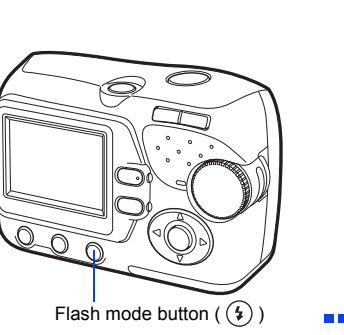

Press toward T to choose

telephoto shooting and

make the subject bigger.

2 Press  $\triangle \bigtriangledown$  to select the flash mode, and press .

FLASH MODE AUTO SELECT 🖨 GO 💽

| lcon             | Flash Mode                 | Description                                                 |
|------------------|----------------------------|-------------------------------------------------------------|
| No<br>indication | Auto flash                 | The camera automatically decides if the flash is needed.    |
| ٢                | Red-eye Reduction<br>Flash | Reduces incidence of red eyes by emitting pre-<br>flashes.  |
| \$               | Fill-in Flash              | The flash always fires with every picture.                  |
| ٤                | Flash Off                  | The flash does not fire regardless of the light conditions. |

- **3** When the shutter button is pressed halfway, the **\$** mark lights or blinks.
  - Iights: The flash is ready to fire when the shutter button is fully depressed.
  - blinks: The flash is charging. Wait until the mark changes from brinking status to steady.

TIPS Not all flash modes are available depending on the shooting mode selected. Refer to the Reference Manual for more information.

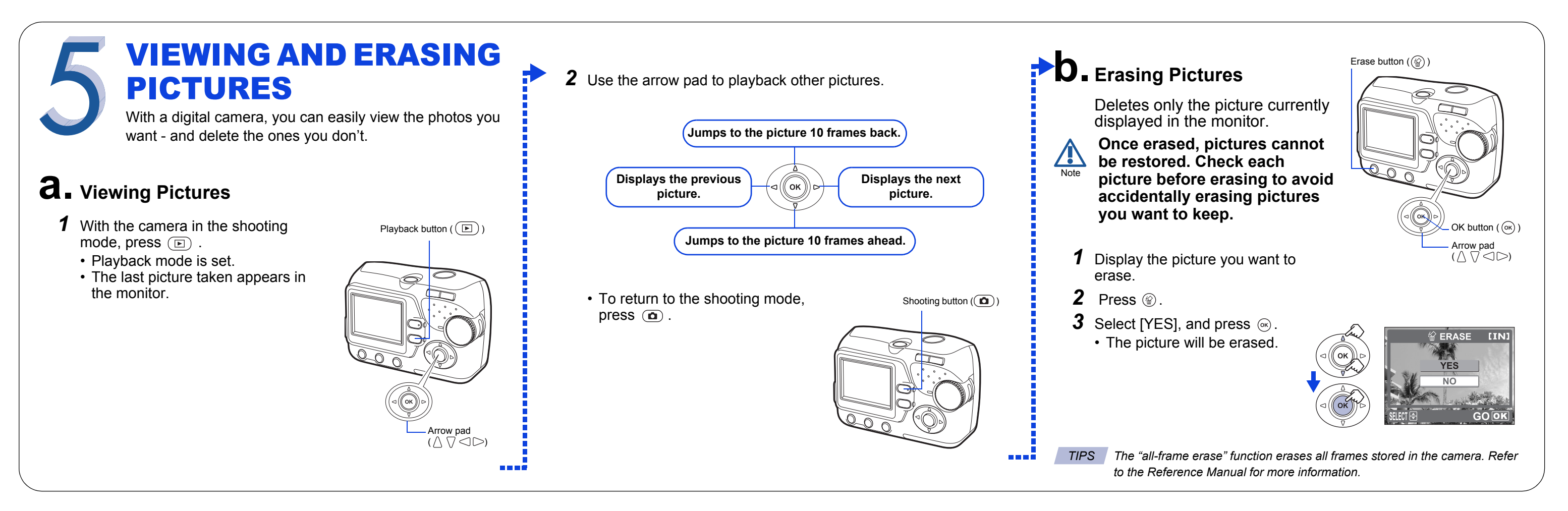

## **CONNECTING THE CAMERA TO A COMPUTER**

a na di

For more information on operating environment and installation procedure of OLYMPUS Master, refer to the Reference Manual.

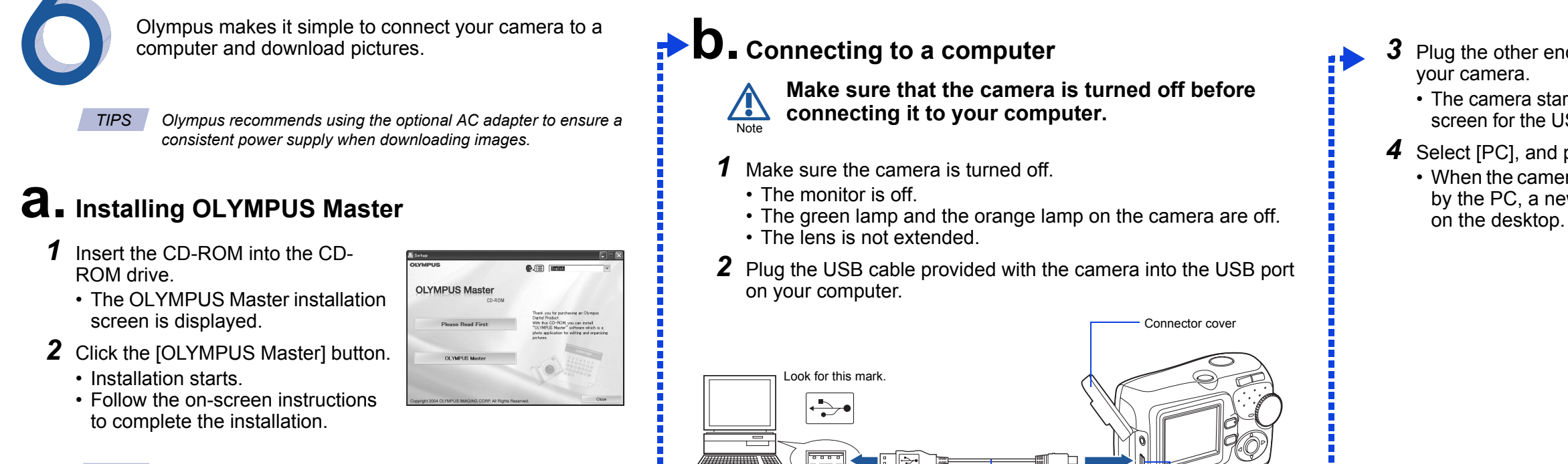

USB port

- Plug the other end of the USB cable into the USB connector on
  - The camera starts communicating with the PC and the selection screen for the USB connector is displayed on the camera's monitor.
- **4** Select [PC], and press  $\bigotimes$ .
  - When the camera is recognized by the PC, a new icon appears

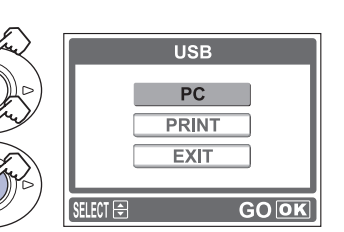

#### For advanced users

## About the functions and detailed instructions on how to use them...

- See "BASIC MANUAL" to find out the capabilities of your camera.
- Insert the CD-ROM provided with the camera to your PC, and refer to "REFERENCE MANUAL" on the CD-ROM for more information.
- Take pictures using the optimal settings according to the shooting conditions.
- · Record movies.

TIPS

- Increase the maximum number of pictures to take with an optional xD-Picture Card inserted.
- Play back pictures on your TV using the video cable provided with the camera.
- Use the direct print function, connecting the camera and PictBridge-compatible printer with the USB cable provided with the camera.

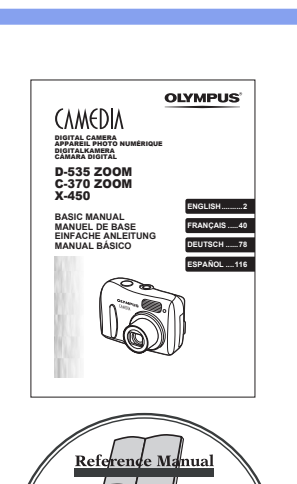

## To enjoy the images on your PC...

USB cable

- Insert the Olympus Master CD-ROM provided with the camera to your PC, and enjoy pictures with the OLYMPUS Master software.
- Play back still pictures and movies.
- Perform the editing such as rotating and trimming of images.

USB connector

- Manage images using the calendar function.
- Print images easily.
- Make online user registration of camera (confirm that your PC is connected to Internet beforehand).

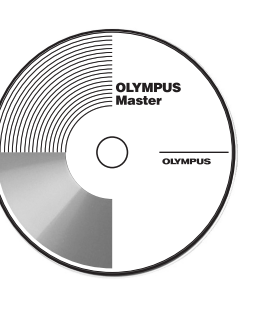

**Technical Support (USA)** 1-888-553-4448 (Toll-free) 8:00 AM - 10:00 PM ET Monday - Friday

#### European Technical Customer Support 00800 - 67 10 83 00 (Toll-free) +49 180 5 - 67 10 83 or +49 40 - 237 73 899 (Charged) 9:00 AM - 6:00 PM MET

Monday - Friday

© 2004 OLYMPUS IMAGING CORP.